# DEXIS<sup>™</sup> Titanium Sensor INSTALLATION GUIDE

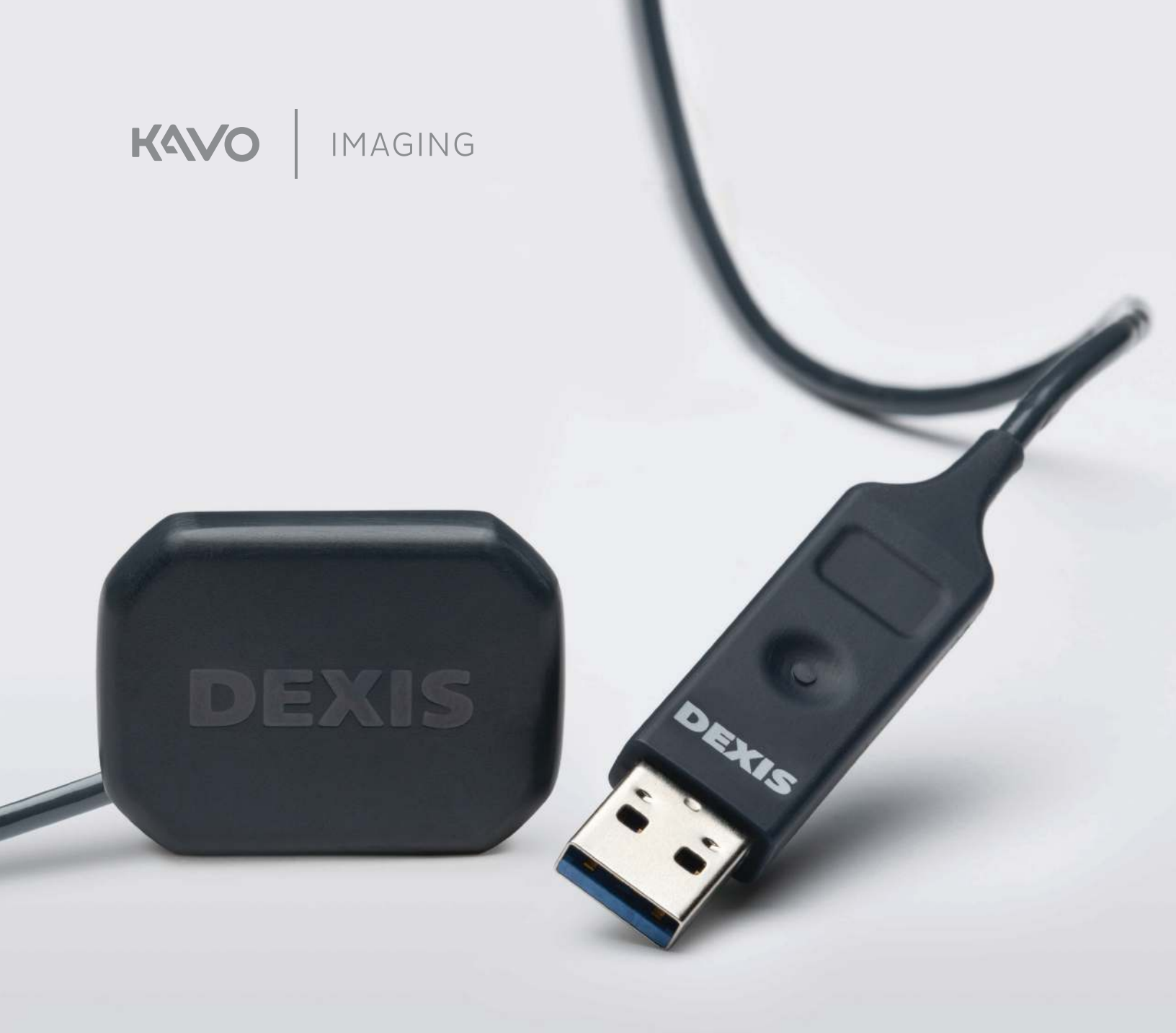

# SYSTEM REQUIREMENTS

To ensure your new DEXIS Titanium sensor is installed properly, please follow the steps below. Please review the system requirements prior to proceeding with this installation. Reference your DEXIS Titanium User Manual for additional information on sensor use.

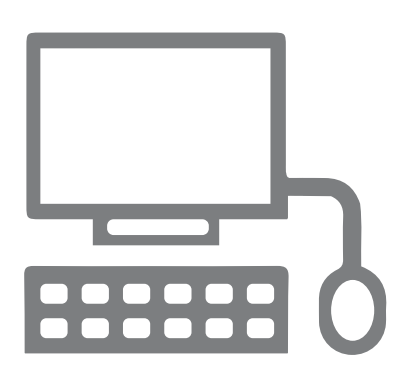

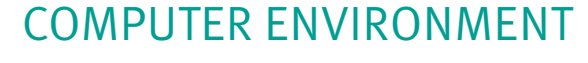

The following operating system is supported: Windows 10 Professional (32/64-bit)

*NOTE:* Operating systems should be Professional series and not a Home edition. Operating systems should be current with the latest Windows updates.

#### USB

USB 2.0/3.0 Ports *NOTE:* USB 1.0 ports are not supported for Titanium sensors.

#### **△** CAUTION:

Some USB 2.0 ports may not deliver consistent power or data continually. A USB extension cable may be required for data/power continuity. We recommend using the USB extension cable that came with your DEXIS Titanium kit. If you need additional USB extension cables, call DEXIS Support and order part number 1.014.1145

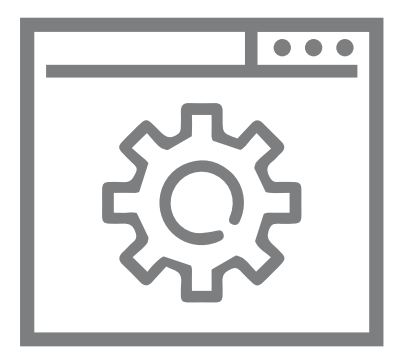

### **IMAGING SOFTWARE**

To install the DEXIS Titanium sensor, you will need either: DEXIS 9.4.8 or higher DEXIS Imaging Suite 10.1.6 or higher VixWin 3.6.2 or higher DTX Sudio Clinic 1.6 or higher CLINIVIEW 11.5.2 and KaVo Driver 19.1 or higher

*NOTE:* DEXIS 11 does not support DEXIS Titanium.

All of the above software, as well as the Quick Start Guide and User Manual, are on the new KaVo Download Center Web site: https://www.kavo.com/en-us/download-center

*NOTE:* There should not be a need to uninstall previously loaded DEXIS software.

#### $\triangle$ CAUTION:

Some dental imaging software use a 3rd party SDK to integrate with DEXIS Titanium. Contact your software manufacturer or KaVo Technical Support for software and installation instructions.

### KaVo Software Manager Installation for DEXIS and VixWin Users

- Log into your computer with an Administrator account.
- Open your supported Imaging Software and verify that you have the minimum version installed. If installing a new
  Imaging Software for the 1st time, it is recommended to complete the installation prior to installing your sensor drivers.

Your DEXIS Titanium sensor comes with KaVo Software Manager preconfigured for the Titanium sensor on the USB
 Software Kit. Simply insert this USB drive into your computer to begin installation.

#### $\triangle$ CAUTION:

6.

You will need a valid Internet connection to perform the installation. If your workstation is not connected to the Internet, you will need to contact DEXIS Technical Support.

If you no longer have access to your USB Software Kit, you will need to follow the steps in the section below, to download the software and copy a version to your workstation.

11.

**4** From the USB drive, right click on *KaVo\_DEXIS\_Intraoral\_Sensor Driver\_Setup\_launcher* and select *Run As Administrator*.

The KaVo Software Manager is ready to install the latest version of your Imaging Software, the KaVo Legacy IO Sensor Driver (if not previously installed) and KaVo IO Sensor Drivers.

| 1000000                                                 |          |                         |                                                                            |                                                             |         |       |                                                                                                |     |
|---------------------------------------------------------|----------|-------------------------|----------------------------------------------------------------------------|-------------------------------------------------------------|---------|-------|------------------------------------------------------------------------------------------------|-----|
| Hone                                                    | Share    | View                    | Application Tools                                                          |                                                             |         |       |                                                                                                | × ( |
| Υ Ϋ́ =                                                  | a → This | s PC → KSN              | (JO-Sensor (E)                                                             | ~                                                           | õ       | ø     | Search KSMJO-Sensor (E)                                                                        |     |
| ick access<br>esktop<br>ownloads<br>ocuments<br>ictures |          | KaVoj<br>KaVoj<br>DEXIS | DEXIS_Intraoral_Senso<br>XS Install Guide 1.014/<br>Titanium Install 1.013 | , Driver, Setup, Launcher<br>5450 rov8.pdf<br>9364 rov8.pdf | 1.0.0.1 | lleze | Open<br>Run as administrator<br>Share with Skype<br>Troubleshoot compatibility<br>Pin to Start |     |

KSM (D-Sensor (E)

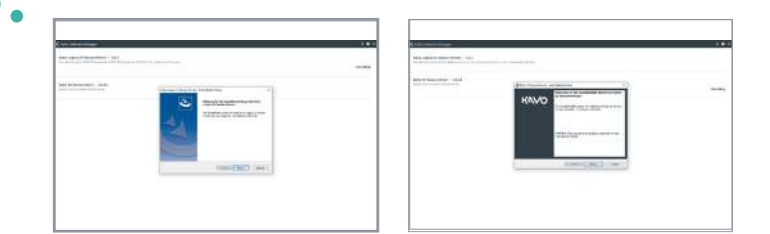

Select Typical to install the standard feature set.

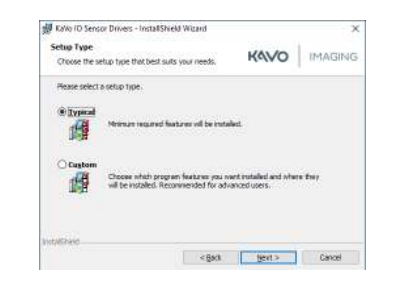

| 🕻 Kalvo Softwar        | e Manager                                                                       | ? O ×     |
|------------------------|---------------------------------------------------------------------------------|-----------|
| Updates<br>Add Feature | DEXIS 9 Core Features - 9.5.0<br>DEXIS Software Suite 9 - Sourcer 2019<br>1996. | Maddy     |
|                        | KaVe Connect - 1.2.0<br>KoviConnect                                             | Installed |
|                        | Kalve 10 Sensor Driver - 1.0.6<br>00X3 7/Earners SW drives                      | Installed |
|                        | KaVo Software Henager - 1.1.0<br>Manage your Katlo Software Products            | Installed |

Verify that your Imaging Software and KaVo IO Sensor Drivers were successfully installed by viewing the KaVo Software Manager.
 Note: If your Imaging Software's status is listed as Modified,

**Note:** If your Imaging Software's status is listed as Modified, the software was successfully installed but you can still install additional purchased software add-ons.

Reboot your computer to complete the software installation for your new DEXIS Titanium sensor .

KaVo Software Manager begins installing your Imaging Software and KaVo IO Sensor Drivers.

• **Note:** The calibration of the sensor is initiated when a patient is launched in DEXIS 9 and also when an IO acquisition is launched in DEXIS 10. This is not needed for VixWin/GxPicture as user is notified and calibration begins when sensor is connected.

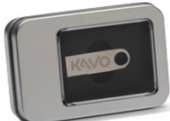

ПХ

### CLINVIEW Installation for Users without USB software kit access

Log into your computer with an Administrator account.

• Open your supported Imaging Software and verify that you have the minimum version installed.

2 Navigate to <u>https://kavo.com/en-us/download-center</u> and download the latest version of your Imaging acquisition software, according to the version that you are currently using.

**3.** Download the latest version of the KaVo IO Sensor Driver by searching for DEXIS Titanium. The file name for the driver is *KaVO\_IO-Sensor.exe*.

Open your Imaging acquisition software to install your update.

**NOTE:** You will NOT need to uninstall your previous version of your Imaging acquisition software in advance.

4.

Right click the KaVo IO sensor driver and select Run as Administrator.

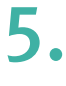

Select *Typical* to install the standard feature set.

Reboot your computer to complete the software installation for your new DEXIS Titanium sensor .

*Note:* The calibration of the sensor is initiated when connected to your imaging software.

### **INSTALLATION STEPS** - for DTX Users

Visit go.dtxstudio.com and login in to your DTX Studio Go account in order to install your DEXIS Titanium sensor. Call 833.DTX. CALL if you have any questions on the installation process.

**NOTE:** DTX Studio does not require the KaVo IO sensor driver to complete installation.

# GESTURE AND DASHBOARD FEATURE SUPPORT

If you are interested in using the SMART gesture features that initiate image acquisition workflows, you will need to complete the following custom installation steps. Your DEXIS Titanium calibration files are loaded on your device and automatically downloaded when connected to the workstation. When the optional feature DEXIS Gesture Support is selected during installation, the sensor dashboard is installed. The sensor dashboard provides status information.

#### **Custom Installation**

- - Select *Custom* for Dashboard and/or Gesture support.

2. Select desired program drivers.

Select DEXIS Titanium Gesture services (DEXIS ONLY).

- 4.
- The selected program files are then installed.
- 5.

6.

- After the IntallShield Wizard completes the installation of the KaVo IO Sensor Drivers, click Finish.
- Note: If your Imaging Software's status is listed as Modified, the software was successfully installed but you can still install additional purchased software add-ons.
- Click Yes to restart your system to complete the software installation for your new DEXIS Titanium sensor.

| 好 Kavo IU S               | iensor Drivers - InstallShield Widard                                                                                                    |                                                                  | ×                                               |
|---------------------------|----------------------------------------------------------------------------------------------------|------------------------------------------------------------------|-------------------------------------------------|
| Setup Typ<br>Choose t     | e<br>he setup type that best suits your needs                                                                                                    | KAVO                                                             | IMAGING                                         |
| Please se                 | lect a retup type.                                                                                                    |                                                                  |                                                 |
| Одуря<br>С                | ral<br>Plannum required features val be installed                                                                                                    |                                                                  |                                                 |
| ®tietr                    | Choose which program features you want<br>will be installed. Recommended for advance                                                                                                    | installed and ohen<br>red users.                                 | : trey                                          |
|                           |                                                                                                    |                                                                  |                                                 |
| instation of -            | × gade                                                                                                    | Next >                                                           | Cancel                                          |
| 響 Kalvo IU S              | sensor Drivers - InstallShield Widard                                                                                                    |                                                                  | ×                                               |
| Custom Se<br>Solect the   | tup<br>program footures you want installed.                                                                                                    | KAVO                                                             | IMAGING                                         |
| Octomente<br>             | on in the left below to change how a feature is to<br>• (2000) Tilanum / InVio DVS sensor device div<br>DDUS Titanium / Kalvo DVS sensor die<br>DDUS Titanium / Kalvo DVS sensor suj<br>• DDUS Titanium Gesture sentoss<br>• Kalvo Connect | tales.<br>Fisitine Descrip<br>DEXS Titanium,<br>dawise drivers   | karn<br>Kalvo DKS sensor                        |
| C.                        |                                                                                                    | This feature req<br>your hard time<br>subfeatures sele           | uiros OKB on<br>11 her: 2 of 2<br>cted. The sub |
| C:Vrogram F               | Files (x85))(G//o/PolarisAgant)                                                                                                    |                                                                  |                                                 |
| - blackhim<br>B           | tip gaace × gade                                                                                                    | Next >                                                           | Cancel                                          |
| 1 Kavo 10                 | Sensor Drivers - InstallShield Wizard                                                                                                    |                                                                  | ×                                               |
| Custom Select the         | etup<br>• program festures vou went netwied.                                                                                                    | KAVO                                                             | IMAGING                                         |
| Clek on an a              | con in the let below to change how a feature is in                                                                                                    | taled.                                                           |                                                 |
| 4-10<br>1-100<br>1-100    | DENIS Trianum /Kallo 103 person device dru<br>DENIS Trianum /Kallo 103 person device<br>DENIS Trianum /Kallo 105 person sud<br>DENIS Trianum / Kallo 105 person sud<br>ESIS Trianum desture service<br>Kallo Contect:                      | Feature Descript<br>Involves gesture<br>DEXIS Transum s<br>only) | on<br>networks for the<br>enar (30305           |
| ĸ                         | *                                                                                                    | This feature req.<br>your hard drive.                            | ites 799(#C an                                  |
| Install to:<br>Criprogram | Fies (x86) Kavo (Polaris Agent)                                                                                                    |                                                                  |                                                 |
| Insta Dhield              |                                                                                                    |                                                                  |                                                 |
| L E                       | jelo <u>S</u> pace < Back                                                                                                    | Acres >                                                          | Cancel                                          |
| 1 Kavo 10                 | Sensor Drivers - InstallShield Wizard                                                                                                    |                                                                  | X (L                                            |
| The prop                  | gram features you refer ted are being restalled.                                                                                                    | KAVO                                                             | IMAGING                                         |
| 侵                         | Please wat while the Instal Sheld Waved notals. This may take several nitrates.                                                                                                    | Kello ID Sensor Do                                               | VATE.                                           |
|                           | Status:<br>Instaling KeW/Cornect                                                                                                    |                                                                  |                                                 |
|                           |                                                                                                    |                                                                  |                                                 |
|                           |                                                                                                    |                                                                  |                                                 |
|                           |                                                                                                    |                                                                  |                                                 |
| Insta Bh eid              |                                                                                                    |                                                                  |                                                 |
|                           | + Best                                                                                                    | yet.»                                                            | Conce                                           |
| ə Kavol                   | IO Sensor Drivers - InstallShield Wizard                                                                                                    |                                                                  | ×                                               |
|                           | InstallShield Wiz                                                                                                    | and Completed                                                    |                                                 |
| K                         | The Enstal@Neid Water<br>Surgar Drivers, Clark P                                                                                                    | d has successfully<br>main to eat the wiz                        | nstalled Kavo 30<br>ard                         |
|                           |                                                                                                    |                                                                  |                                                 |
|                           |                                                                                                    |                                                                  |                                                 |
|                           | 4 (24c)                                                                                                    | 292                                                              | Cence                                           |
| ⊮ KaV                     | /o IO Sensor Drivers Installer Info                                                                                                    | rmation                                                          | ×                                               |
| (                         | You must restart your system<br>changes made to KaVo IO Ser<br>effect. Click Yes to restart nor<br>restart later.                                                                                                    | for the config<br>nsor Drivers to<br>w or No if you              | puration<br>take<br>plan to                     |
|                           | Yes                                                                                                    | No                                                               |                                                 |

#### Dashboard Icons

The sensor dashboard provides status information. After installation and reboot are complete, a sensor with a white background and a red "X" is displayed on the right side of the Windows Task Bar. The icon is indicating that the sensor is not plugged into the USB port. This icon changes based on the status of your device.

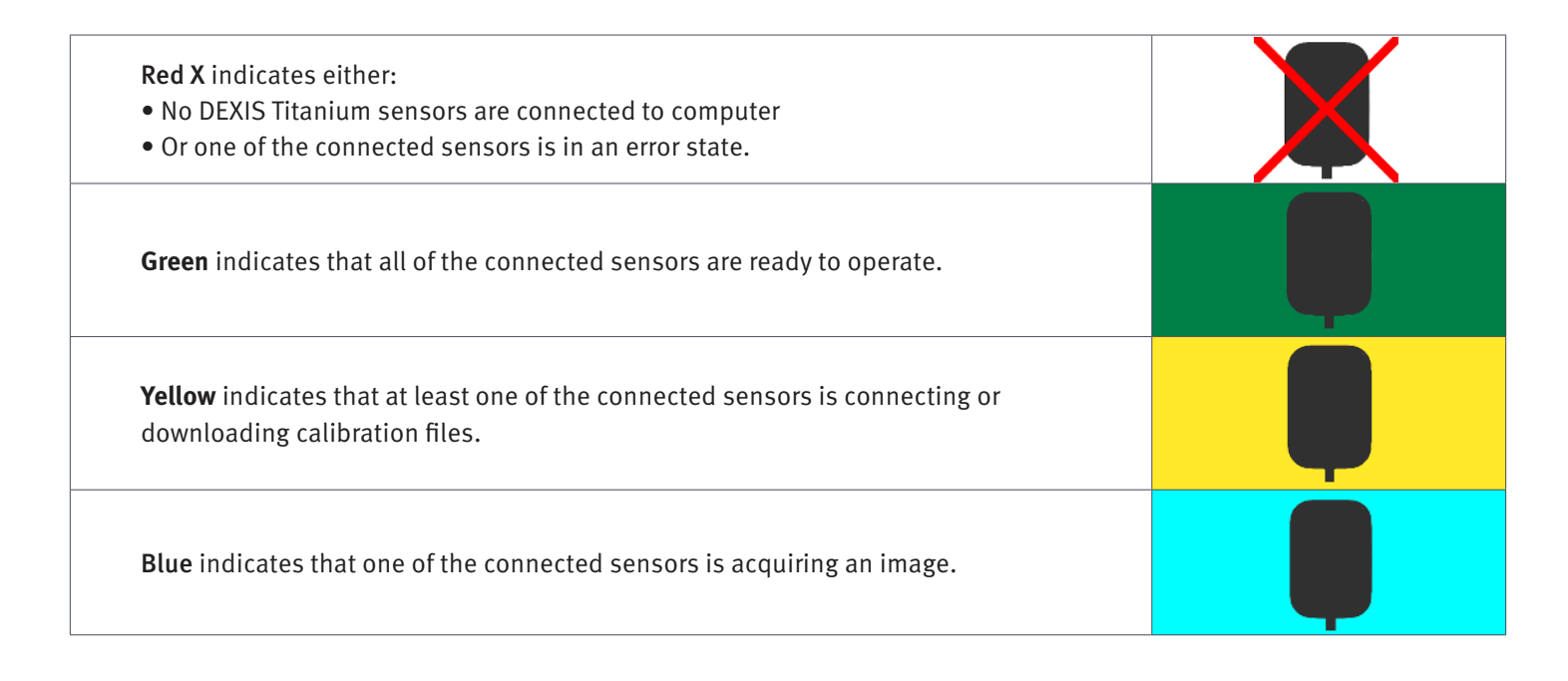

# **STEP 1**

Connect your sensor to your computer's USB port to start the automatic download of the calibration files.

**NOTE:** Right click this icon to open the Intra-Oral Sensor Dashboard.

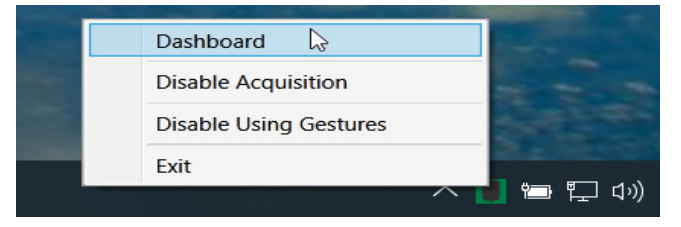

# **STEP 2**

The DEXIS Titanium sensor has the calibration files embedded on the device. Installation of the calibration files typically takes around three minutes to complete. You may open the Intra-Oral Sensor Dashboard to see the software load progress.

NOTE: DO NOT unplug the sensor while the calibration files are being downloaded!

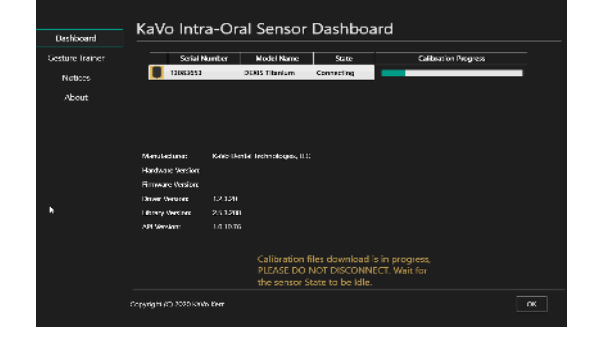

# **STEP 3**

Once the download of calibration files are complete, the Sensor Dashboard icon background turns green.

# **STEP 4**

The Intra-Oral Sensor Dashboard also shows the serial number and state of the sensor. This screen also displays driver and software versions.

The sensor is now ready for use in your Imaging Software.

# QUESTIONS

| Question: | Do I need Windows Administration rights and privileges to install the software and driver?                                                             |
|-----------|----------------------------------------------------------------------------------------------------|
| Answer:   | Yes. If a Windows user account does not have Administration rights, the software and drivers may not install properly for the Titanium sensor to work. |

| Question: | Do I need to set exceptions/exclusions in my antivirus/security programs?                                                                                                    |
|-----------|----------------------------------------------------------------------------------------------------|
|           | No. Under normal circumstances there is no need to add exceptions to your<br>antivirus or security software for your DEXIS sensor to operate correctly.<br>However, you would need to consider excluding the following folders from<br>antivirus or security software in order to address possible application related<br>issues, unexpected behavior and performance related problems. |
|           | <b>KaVo IO Driver</b><br>o C:\ProgramData\KaVo Kerr                                                                                                    |
|           | o C:\Program Files (x86)\KaVo                                                                                                    |
| _         | DEXIS 9                                                                                                    |
| Answer:   | o C:\DEXIS                                                                                                    |
|           | DEXIS Imaging Suite                                                                                                    |
|           | o C:\Program Files (x86)\DEXIS                                                                                                    |
|           | VixWin                                                                                                    |
|           | o C:\VixWin                                                                                                    |
|           | <b>NOTE:</b> Adding antivirus exclusions and optimizations increase the attack surface<br>of a system and might expose computers to a variety of real security threats. We<br>don't recommend implementing any of these exclusions without prior review with<br>your IT staff.                                                                                                    |

| Question: | Why am I receiving an Error 101 or Fatal Error 10 message?                                                                                                    |
|-----------|----------------------------------------------------------------------------------------------------|
| Answer:   | Inconsistent USB power or data from a USB port can cause communication issues. Using the powered USB extension cable that came with your DEXIS Titanium kit could resolve these issues. |

| Question: | Is there a powered USB hub you recommend?                                                                   |
|-----------|----------------------------------------------------------------------------------------------------|
| Answer:   | We have had good success with the following USB powered hub: StarTech: Part #ST4300USB3, CDW Part #2310869. |

For additional assistance, contact the DEXIS Technical Support team at 1-888-ASK-KAVO, option 6.

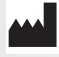

**Dental Imaging Technologies Corporation** 1910 North Penn Road Hatfield, PA 19440 USA 1-888-883-3947 www.kavo.com

#### EC REP

PaloDEx Group Oy Nahkelantie 160 04300 Tuusula, FINLAND Tel: +358 10 2702000 e-mail: regulatory@kavokerr.com

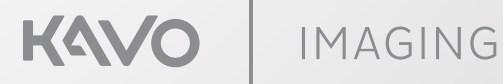